# CREATING PAYROLL RECONCILATION RESPONSIBILITY LIST

Revised November 30, 2021

#### Extract Chart of Accounts from Financial Projection Module (FPM)

Select Chart of Accounts (CoA) Module, and select the appropriate PI from the Internal PI list if you are creating your CoA based on a PI Portfolio **AND/OR** search by other criteria above the blue line to refine your list of FAUs.

| 🌇 Financial Projection Module - Main Menu - Kayla Brown                                                                                         | _                                                              |    |
|----------------------------------------------------------------------------------------------------|----------------------------------------------------------------|----|
| Income & Expense Chart of Accounts Overall Reports Utilities Fiscal Year: 2018-19                                                               |                                                                |    |
|                                                                                                    |                                                                |    |
| P Chart of Accounts                                                                                                    |                                                                |    |
| Chart of Accounts 1198XX Funds                                                                                                    |                                                                |    |
| Department Sub Div Fund Group Account CC Fund Int<br>Agency Funds<br>C&G - Clinical Trials<br>C&G - Clear<br>C&G - Local Rchg ID Fund Manager N | Iternal PI                                                     | -  |
| All   0 Balance   Expired C&G - NIH                                                                                                    | BEL,EMILY<br>BEMAYOR, ELLIOT<br>BERLE, DENISE R<br>BIDL ASAD A |    |
| Account CC Fund Fund End Project End Dept Acct Owner Balance A                                                                                  | BOULHOSN, JAMIL<br>BRAMS,LAURA S                               | LA |

<u>\*\*NOTE: If any of your FAUs are missing "Internal PI" assignment, you will need to correct this</u> <u>first.</u>

| Char     | t of Accou  | nts      |          |                                  |            |             |           |                  |                    |
|----------|-------------|----------|----------|----------------------------------|------------|-------------|-----------|------------------|--------------------|
| Chart o  | f Accounts  | 119      | 8XX Fun  | ds                               |            |             |           |                  |                    |
| Depar    | rtment      | · · · ·  |          | Sub Div Fund Group               |            | Account     | CC F      | und Internal PI  |                    |
| <u> </u> |             |          |          | <ul> <li>Agency Funds</li> </ul> | ^          |             |           | YOUNG, S         | TEPHEN G 👻         |
| -        | uteida Link | ad Ac    | counte   | C&G - Clinical Trials            |            | Roba ID     | und Man   | anar             |                    |
|          |             |          |          | C&G - Local                      |            |             | unu man   | • J              |                    |
| I A      | 1 1 08      | alance   | • -      | C&G - NIH                        |            | I I         |           |                  | Abbrev   Sub       |
|          |             |          |          | ARRA JC&G - Private              | *          |             | _         | Search Clear     | To Excel Batch     |
| Accou    | int CC      | Fund     | d I      | Fund End Project End Dep         | t Acct Owr | ner         | Bala      | ance Rchg ID     | Sub Exp            |
|          |             |          |          |                                  |            |             |           |                  |                    |
| PI       | ,           | ,        | Interna  | IPI Fund Title                   |            | Int         | ernal Fun | d Title          | Fund Group         |
| <u> </u> |             |          |          |                                  |            | — ř         |           |                  |                    |
| Eurod    | Manager     | Hart     |          | Owner Commente Eurod             | Owner Co   | mmente      | E/A Rad   |                  |                    |
|          | manager     |          |          | Cowner Comments T und            | Owner Co   | inition to  |           |                  |                    |
| _        |             | -        | <u> </u> |                                  |            |             |           | Show             |                    |
|          | Account     | CC       | Fund     | Internal Fund Title              |            | Balance     | Rchg ID   | Internal PI Name | Fund Owner         |
|          | 401357      | YV       | 06627    | LAUBISCH                         |            | 183,069.94  |           | YOUNG, STEPHE    | 1400 - DEANS OFFIC |
|          | 441357      | YV       | 42617    | VARIOUS DONORS                   |            | 24,071.30   | YCGA      | YOUNG, STEPHE    | 1553 - MEDICINE-CA |
|          | 441357      | YV       | 38807    | REDERIVATION - DEAN'S OF         | FIC        | 3,600.00    |           | YOUNG, STEPHE    | 1400 - DEANS OFFIC |
|          | 401357      | YV       | 62165    | Dermatology Support - Fellow     | (          | 20,238.91   | IHP4      | YOUNG, STEPHE    | 1565 - MEDICINE-DE |
|          | 401357      | Y6       | 62165    | Dean's Commitment 2 of 2         |            | 186,964.70  | TA7L      | YOUNG, STEPHE    | 1565 - MEDICINE-DE |
|          | 441357      | YV       | 69970    | POLICY 913                       |            | 80,267.38   |           | YOUNG, STEPHE    | NONE               |
|          | 401357      | ¥7       | 62165    | DOM SUPPORT \$100K/year          | (          | 164,534.84) | MV73      | YOUNG, STEPHE    | 1565 - MEDICINE-DE |
|          | 441357      | YV       | 43517    | VARIOUS DONORS DUELL C           | :ON        | 25,827.02   | MEQ1      | YOUNG, STEPHE    | 1553 - MEDICINE-CA |
| <u> </u> | 441357      | YV       | 34308    | Dean's Commitment 1 of 2         |            | 100,000.00  |           | YOUNG, STEPHE    | 1400 - DEANS OFFIC |
| <u> </u> | 441357      | YV       | 57108    | LEDUCQ NCE                       |            | 86,216.84   |           | YOUNG, STEPHE    | 1553 - MEDICINE-CA |
| <u> </u> | 44135/      | YV       | 30335    | PPG 2013-2019                    |            | 34,292.05   | YC4B      | YOUNG, STEPHE    | 1553 - MEDICINE-CA |
|          | 441357      | YV       | 60058    | ROYALTIES and Patient Polic      | y Inc      | 32,818.01   |           | YOUNG, STEPHE    | 1565 - MEDICINE-DE |
| <u> </u> | /8135/      | YV       | 23563    | Curwen F32 - Stipends            |            | (3,381.69)  |           | YOUNG, STEPHE    | 1553 - MEDICINE-CA |
| <u> </u> | 401357      | YV       | 23563    | Curven F32 - Institutional Allo  | /wan       | (4.12)      | MVAB      | YOUNG, STEPHE    | 1553 - MEDICINE-CA |
|          | /81357      | TV       | 43517    | VRS UNRS/DUELL CONFERI           | ENC        | 7,253.92    | 10.010    | YOUNG, STEPHE    | 1553 - MEDICINE-CA |
| -        | 441357      | TV<br>2E | 311/1    | LPL<br>Edward Castro Chair       |            | 261,135.94  | MVNC      | YOUNG, STEPHE    | 1553 - MEDICINE-CA |
|          | 441056      | ZE       | 16427    | Edward Carter Chair              |            | 107,136.27  |           | YOUNG, STEPHE    | 1557 - MEDICINE-GE |
|          | /81357      | TV       | 5/108    | LEDUCQ NCE - Trainee Supp        | on         | 8,818.43    | HERA      | YOUNG, STEPHE    | 1553 - MEDICINE-CA |
| -        | 441357      | TV<br>V7 | 313/3    | R35<br>DOM Druhash 2000          |            | 540,760.31  | METT      | YOUNG STEPHE     | 1553 - MEDICINE-CA |
|          | /8135/      | 17       | 02165    | DOM Payback 2009                 | (          | 410 DE4 4E  |           | YOUNG STEPHE     | 1565 - MEDICINE-DE |
|          | 441357      | TV       | 30802    | PPG 2019-2024                    |            | 410,954.45  |           | TOONG, STEPHE    | 1003 - MEDICINE-CA |
| 4        |             |          |          |                                  |            |             |           |                  | •                  |
|          |             |          |          |                                  |            |             |           |                  | 21 record          |

The FAUs belonging to your PI will populate below the search fields.

When you have your list, extract it as a "Chart of Accounts" list by selecting the "Batch" option.

\*\*Note: You must have and Excel workbook open for this function to work. You will be prompted to confirm Excel is running before this function runs, in the event you still need to open an Excel Workbook.

| FPM |                        | $\times$ |
|-----|------------------------|----------|
| ?   | ls your Excel running? |          |
|     | Yes No                 |          |

The same list from FPM will now be populated into a "Chart of Accounts" Batch Template for use with QDB.

| ŀ   | <b>.</b> 5 | •    | ¢ -                                     | <del>≂</del> Book4 - I                     | Excel                                                                | Ā        | -        |              | ×                                 |
|-----|------------|------|-----------------------------------------|--------------------------------------------|----------------------------------------------------------------------|----------|----------|--------------|-----------------------------------|
| F   | File Hor   | r Ir | nser Pa                                 | age Form Data Revit View Deve              | Add- ACRI Powi Q Te                                                  | ll me    | Brown    | , Ka         | P <sub>4</sub> Sha                |
| Pa  | ste 💉      | Ca   | libri<br>I <u>L</u><br>- <u>2</u><br>Fo | × 8 ×<br>J × A A A<br>→ A ×<br>ont 5       | Conditional Formatti<br>Format as Table *<br>Cell Styles *<br>Styles | ng -   [ | Cells    | P<br>Editing | ^                                 |
| A   | 23         | •    | : [                                     | × ✓ f <sub>x</sub> 441028                  |                                                                      |          |          |              | ^                                 |
|     | A          | В    | C                                       | D                                          | E                                                                    |          | F        | -            | <b>^</b>                          |
| 1   | Account    | CC   | Fund                                    | Fund Title                                 | PI Name                                                              | Main P   | I        |              |                                   |
| 2   | 401357     | YV   | 06627                                   | LAUBISCH                                   | YOUNG, STEPHEN G                                                     |          |          |              |                                   |
| 3   | 441056     | 2E   | 16427                                   | Edward Carter Chair                        | YOUNG, STEPHEN G                                                     |          |          |              |                                   |
| 4   | 401357     | ΥV   | 23563                                   | Cuiwen F32 - Institutional Allowance       | YOUNG, STEPHEN G                                                     | YOUNG    | , STEPHE | NG           |                                   |
| 5   | 781357     | YV   | 23563                                   | Cuiwen F32 - Stipends                      | YOUNG, STEPHEN G                                                     | YOUNG    | , STEPHE | NG           |                                   |
| 6   | 441357     | YV   | 30335                                   | PPG 2013-2019                              | YOUNG, STEPHEN G                                                     | YOUNG    | , STEPHE | NG           |                                   |
| 7   | 441357     | YV   | 30802                                   | PPG 2019-2024                              | YOUNG, STEPHEN G                                                     | YOUNG    | , STEPHE | NG           |                                   |
| 8   | 441357     | YV   | 31171                                   | LPL                                        | YOUNG, STEPHEN G                                                     | YOUNG    | , STEPHE | NG           |                                   |
| 9   | 441357     | YV   | 31373                                   | R35                                        | YOUNG, STEPHEN G                                                     | YOUNG    | , STEPHE | NG           |                                   |
| 10  | 441357     | YV   | 34308                                   | Dean's Commitment 1 of 2                   | YOUNG, STEPHEN G                                                     |          |          |              |                                   |
| 11  | 441357     | YV   | 38807                                   | REDERIVATION - DEAN'S OFFICE SUPPORT       | YOUNG, STEPHEN G                                                     |          |          |              |                                   |
| 12  | 441357     | YV   | 42617                                   | VARIOUS DONORS                             | YOUNG, STEPHEN G                                                     | YOUNG    | , STEPHE | NG           |                                   |
| 13  | 441357     | YV   | 43517                                   | VARIOUS DONORS DUELL CONFERENCE            | YOUNG, STEPHEN G                                                     | TILLISC  | H, JAN H |              |                                   |
| 14  | 781357     | YV   | 43517                                   | VRS DNRS/DUELL CONFERENCE/YOUNG            | YOUNG, STEPHEN G                                                     | TILLISC  | H, JAN H |              |                                   |
| 15  | 441357     | YV   | 57108                                   | LEDUCQ NCE                                 | YOUNG, STEPHEN G                                                     | YOUNG    | , STEPHE | NG           |                                   |
| 16  | 781357     | YV   | 57108                                   | LEDUCQ NCE - Trainee Support               | YOUNG, STEPHEN G                                                     | YOUNG    | , STEPHE | NG           |                                   |
| 17  | 441357     | YV   | 60058                                   | <b>ROYALTIES and Patient Policy Income</b> | YOUNG, STEPHEN G                                                     |          |          |              |                                   |
| 18  | 401357     | Y6   | 62165                                   | Dean's Commitment 2 of 2                   | YOUNG, STEPHEN G                                                     |          |          |              |                                   |
| 19  | 401357     | Y7   | 62165                                   | DOM SUPPORT \$100K/year                    | YOUNG, STEPHEN G                                                     |          |          |              |                                   |
| 20  | 781357     | Y7   | 62165                                   | DOM Payback 2009                           | YOUNG, STEPHEN G                                                     |          |          |              |                                   |
| 21  | 401357     | YV   | 62165                                   | Dermatology Support - Fellow               | YOUNG, STEPHEN G                                                     |          |          |              |                                   |
| 22  | 441357     | YV   | 69970                                   | POLICY 913                                 | YOUNG, STEPHEN G                                                     |          |          |              |                                   |
| 23  | 441028     |      |                                         |                                            |                                                                      |          |          |              |                                   |
| 24  |            | -    |                                         |                                            | -                                                                    |          |          |              | · · · · · · · · · · · · · · · · · |
|     | <          |      | Chart                                   | Of Accts Batch Sheet1                      | (+) : (4)                                                            |          |          |              | Þ                                 |
| Ent | er 🔝       |      |                                         |                                            | ▦ ▣ 罒 -                                                              |          |          | -+           | 100%                              |

<u>PRO TIP:</u> You may add FAUs for your Batch Report by manually populating the Account, CC, and Fund columns (Title, and PI columns may be blank) <u>AND/OR</u> combine multiple Chart of Accounts extracts via copy-paste to the end of your list.

#### Pulling Your Responsibility List using QDB: 2 Reports

Select your UCPath Payroll report of preference from the Payroll Expense Distribution Menu. We will use **UCPath Salary and Percentage by Month** Report for this example.

| Med Sch QDB Adhoc                                                                        | - Version Date: 6/26/2019                                                                                                    |                                                                                                    | × |
|------------------------------------------------------------------------------------------|----------------------------------------------------------------------------------------------------|----------------------------------------------------------------------------------------------------|---|
|                                                                                          | Custom Rapo                                                                                                    | /FPM<br>ns-Main Manu                                                                                                    |   |
| FS                                                                                       | General Ledger Custom Reports<br>Most Recent 201907                                                                                                    | Payroll Expense Distribution<br>QDB 201907 - UCPath BW 20190727 MO 201907                                                                                                    |   |
| Summar<br>Summar<br>Non-Sali<br>Expense<br>Summar<br>Sales &<br>Detail - C<br>Detail - C | y of Funds<br>y - By Sub<br>ary Expense Projection by Month (all fund types)<br>e by Month<br>y - By Sub Object<br>Service Summary<br>Closed<br>Open<br>All | UCPath Salary by Month<br>UCPath Salary & Benefits by Month<br>UCPath Salary & Percentage by Month<br>UCPath Employee Sum<br>UCPath Admin Salary<br>UCPath Payroll After Fund End Date<br>UCPath ERS Detail Report (11/12 Academic and Non Academics)<br>UCPath ERS Detail Report (9/12 Academics) |   |

When you get to the FAU Details screen, hit the Load Button. This will replace the manual entry fields with your Chart of Accounts Batch list.

| FAU for UCPath Salary & Percentage by                                                                                                    | Month                                                                                                    |
|----------------------------------------------------------------------------------------------------|----------------------------------------------------------------------------------------------------|
| Enter the compone<br>the values with co                                                                                                    | ants of an FAU to report on. To enter multiple values, separate<br>mmas. To specify all possible values, use an ™.                                                                                                    |
| Account: *<br>CC: *<br>Fund: *<br>Project: *<br>Sub: *<br>Object: *<br>Title Code: *                                                                                                    | Find Accounts         Get Last         FAU         Image: Account of the second second se |
| Batch Processing                                                                                                    | ort                                                                                                    |
| Convert FAU to                                                                                                    | upper case<br>Cancel < Back Next > Finish                                                                                                    |
| FAU for UCPath Salary & Percentage by                                                                                                    | Month                                                                                                    |
|                                                                                                    |                                                                                                    |
|                                                                                                    | Chart Of Accts Batch                                                                                                    |
| UCPat<br>Account CC Fund<br>401357 YV 0662<br>441056 2E 1642<br>401357 YV 2356<br>781357 YV 2356<br>441357 YV 3030<br>441357 YV 3030<br>441357 YV 3117<br>441357 YV 3137<br>441357 YV 3430<br>441357 YV 3430<br>441357 YV 4261<br>441357 YV 4261<br>441357 YV 4261<br>781357 YV 5710<br>781357 YV 5710<br>78157 YV 5710<br>78157 YV 5710<br>78157 YV | Chart Of Accts Batch<br>h Salary & Percentage by Month Report                                                                                                    |
| UCPate           Account         CC         Fund           401357         YV         0662           41056         2E         1642           401357         YV         2356           781357         YV         2356           441357         YV         3033           441357         YV         3040           441357         YV         3030           441357         YV         3030           441357         YV         380           441357         YV         380           441357         YV         380           441357         YV         4351           781357         YV         4351           781357         YV         4300           441357         YV         5710           781357         YV         5005           Batch Processing           Image:         Load         Run as 1 Rep                                                                                                    | Chart Of Accts Batch<br>h Salary & Percentage by Month Report                                                                                                    |
| UCPate         Account       C       Fund         401057       YV       0662         441056       2E       1642         401357       YV       2356         781357       YV       2356         441357       YV       3033         441357       YV       3031         441357       YV       3107         441357       YV       3430         441357       YV       3880         441357       YV       3880         441357       YV       351         441357       YV       4351         441357       YV       4351         781357       YV       57100         441357       YV       6005         Batch Processing       Employ       Load       Run as 1 Rep                                                                                                    | Chart Of Accts Batch<br>h Salary & Percentage by Month Report                                                                                                    |

\*\*Note: If your Chart of Accounts Batch tab is not your "live tab" when you start this process, you will be asked to select your Chart of Accounts Batch tab from a list. If you have renamed this tab, it is OK, as long as the column headers for the Chart of Accounts Batch Template remain unchanged.

| Sheets |                                                                                | × |
|--------|--------------------------------------------------------------------------------|---|
|        | Select a Sheet                                                                 |   |
|        | Chart Of Accts Batch<br>Summary of Funds<br>Expense After End<br>Detail CLOSED |   |
|        | Exit OK                                                                        |   |

Run your Report for the most recent closed month

- **If you used the Load Feature and ran individual reports**: create a list of all unique individuals that appear on your reports.
- **If you used the Form Fields to produce a single report**: you may use the list of individuals that appear on this report to serve as your payroll responsibility list.

# Example from Salary and Percentage by Month Report (Salary by Month and Salary and Benefit by Month will be similar)

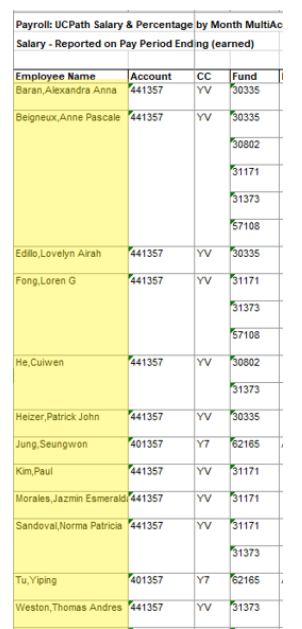

All of the individuals listed in column A are within your responsibility to reconcile and should be added to your list.

## Example from Employee Sum

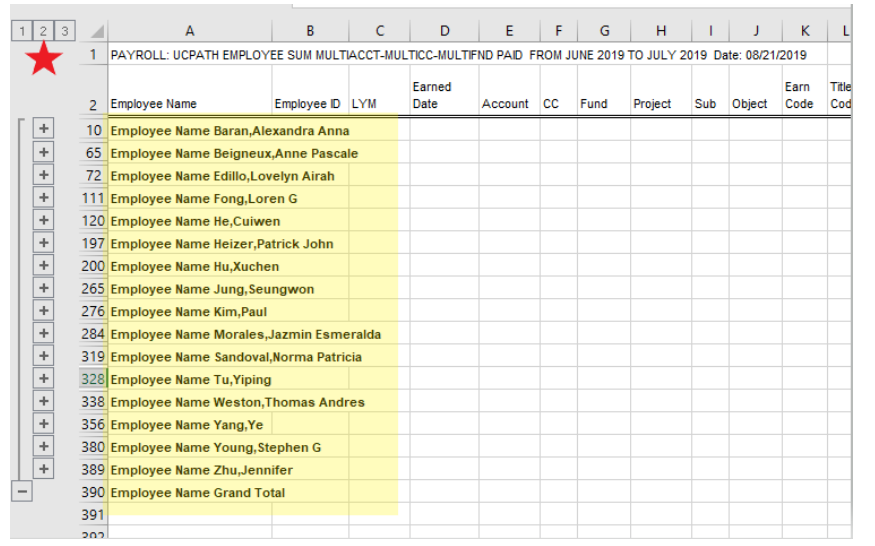

Recommend minimizing the report to only show subtotal headers by clicking the "2". Again, all individuals noted in column A are within your responsibility to reconcile and should be added to your list.

### Payroll Reports will indicate which personnel you are responsible for reconciling from UC Path, but will not include personnel paid via Go.Grad.

Select <u>Detail – Closed</u> from your General Ledger reports. Here you will have three options: General Ledger reports with the option to "Run as 1 Report" are still functioning correctly, and may be selected here to ensure all of your data appears on one report. You may either (1) run using your Chart of Accounts extract as-is, and filter for the relevant object code [7501] later (2) manually add the Go.Grad payments object code [7501] to your Chart of Accounts template for inclusion on the batch report using Load Feature, or (3) Fill Form Fields manually with your FAU+Object Code data

#### **Option 1: Use Load Feature then filter for Go.Grad payments**

General Ledger reports with the option to "Run as 1 Report" are still functioning correctly, and should be selected here to ensure all of your data appears on one report.

|     |              |         |                  | Chart Of Acc<br>Detail - Close | ts Batch<br>d Report |      |          |
|-----|--------------|---------|------------------|--------------------------------|----------------------|------|----------|
|     | Account      | CC      | Fund             |                                |                      |      | •        |
|     | 401357       | YV      | 06627            |                                |                      |      | -        |
|     | 441056       | 2E      | 16427            |                                |                      |      |          |
|     | 401357       | YV      | 23563            |                                |                      |      |          |
|     | 781357       | YV      | 23563            |                                |                      |      |          |
|     | 441357       | YV      | 30335            |                                |                      |      |          |
|     | 441357       | YV      | 30802            |                                |                      |      |          |
|     | 441357       | YV      | 31171            |                                |                      |      |          |
|     | 441357       | YV      | 31373            |                                |                      |      |          |
| 1   | 441357       | YV      | 34308            |                                |                      |      |          |
|     | 441357       | YV      | 38807            |                                |                      |      |          |
|     | 441357       | YV      | 42617            |                                |                      |      |          |
|     | 441357       | YV      | 43517            |                                |                      |      | _        |
|     | 781357       | YV      | 43517            |                                |                      |      |          |
|     | 441357       | YV      | 57108            |                                |                      |      |          |
|     | 781357       | YV      | 57108            |                                |                      |      | -1       |
| I.  | 441357       | YV      | 60058            |                                |                      |      | <b>•</b> |
| Bat | ch Processir | ng ——   |                  |                                |                      |      |          |
| 7 🔳 | Load         | ∏ Co    | llate Reports    | 🔽 Run as 1                     | Report               |      |          |
|     |              |         |                  |                                |                      |      |          |
|     |              |         |                  |                                |                      |      |          |
|     |              |         |                  |                                |                      |      |          |
|     |              | Conve   | ert EALL to uppe | er case                        |                      |      |          |
|     |              | - CONVC |                  |                                |                      |      |          |
|     |              | l       |                  |                                |                      | <br> | 1        |

#### Option 2: Use Load Feature with Object Code manually added to Chart of Accounts Batch Template

Add a column to your template (next to "Fund" is recommended) and title it "Object" with "7501" entered as the value for all entries.

|         |    |       |        |                                      |                  |                  | FAU fo | or Detail - Close | d     |               |                                |                      |        |        |   |
|---------|----|-------|--------|--------------------------------------|------------------|------------------|--------|-------------------|-------|---------------|--------------------------------|----------------------|--------|--------|---|
|         |    |       | ×      | -                                    | -                |                  | 3      |                   |       |               | Chart Of Acc<br>Detail - Close | ts Batch<br>d Report |        |        |   |
| A       | В  | C     | D      | E                                    | F                | G                | _      | Account<br>401357 | CC    | Fund<br>06627 | Object<br>7501                 |                      |        |        |   |
| Account | CC | Fund  | Object | Fund Title                           | PI Name          | Main Pl          |        | 441056            | 2E    | 16427         | 7501                           |                      |        |        |   |
| 401357  | YV | 06627 | 7501   | LAUBISCH                             | YOUNG, STEPHEN G |                  |        | 401357            | YV    | 23563         | 7501                           |                      |        |        |   |
| 441056  | 2E | 16427 | 7501   | Edward Carter Chair                  | YOUNG, STEPHEN G |                  |        | 781357            | YV    | 23563         | 7501                           |                      |        |        |   |
| 401357  | YV | 23563 | 7501   | Cuiwen F32 - Institutional Allowance | YOUNG, STEPHEN G | YOUNG, STEPHEN G |        | 441357            | ÝV    | 30802         | 7501                           |                      |        |        |   |
| 781357  | YV | 23563 | 7501   | Cuiwen F32 - Stipends                | YOUNG, STEPHEN G | YOUNG, STEPHEN G |        | 441357            | YV    | 31171         | 7501                           |                      |        |        |   |
| 441357  | YV | 30335 | 7501   | PPG 2013-2019                        | YOUNG, STEPHEN G | YOUNG, STEPHEN G |        | 441357            | YV    | 31373         | 7501                           |                      |        |        |   |
| 441357  | YV | 30802 | 7501   | PPG 2019-2024                        | YOUNG, STEPHEN G | YOUNG, STEPHEN G |        | 441357            | ÝÝ    | 38807         | 7501                           |                      |        |        |   |
| 41357   | YV | 31171 | 7501   | LPL                                  | YOUNG, STEPHEN G | YOUNG, STEPHEN G |        | 441357            | YV    | 42617         | 7501                           |                      |        |        |   |
| 41357   | YV | 31373 | 7501   | R35                                  | YOUNG, STEPHEN G | YOUNG, STEPHEN G |        | 441357            | YV    | 43517         | 7501                           |                      |        |        |   |
| 41357   | YV | 34308 | 7501   | Dean's Commitment 1 of 2             | YOUNG, STEPHEN G |                  |        | 441357            | YV    | 57108         | 7501                           |                      |        |        |   |
| 41357   | YV | 38807 | 7501   | REDERIVATION - DEAN'S OFFICE SUPPORT | YOUNG, STEPHEN G |                  |        | 781357            | YV    | 57108         | 7501                           |                      |        |        |   |
| 41357   | YV | 42617 | 7501   | VARIOUS DONORS                       | YOUNG, STEPHEN G | YOUNG, STEPHEN G |        | 441357            | YV    | 60058         | 7501                           |                      |        |        | - |
| 41357   | YV | 43517 | 7501   | VARIOUS DONORS DUELL CONFERENCE      | YOUNG, STEPHEN G | TILLISCH, JAN H  |        | - Batch Processi  | na    |               |                                |                      |        |        |   |
| 81357   | YV | 43517 | 7501   | VRS DNRS/DUELL CONFERENCE/YOUNG      | YOUNG, STEPHEN G | TILLISCH, JAN H  |        | (*******)         |       |               |                                |                      |        |        |   |
| 41357   | YV | 57108 | 7501   | LEDUCQ NCE                           | YOUNG, STEPHEN G | YOUNG, STEPHEN G |        | Load              | Col   | late Reports  | 🔽 Run as 1                     | Report               |        |        |   |
| 81357   | YV | 57108 | 7501   | LEDUCQ NCE - Trainee Support         | YOUNG, STEPHEN G | YOUNG, STEPHEN G |        | 3000000           |       |               |                                |                      |        |        |   |
| 441357  | YV | 60058 | 7501   | ROYALTIES and Patient Policy Income  | YOUNG, STEPHEN G |                  |        |                   |       |               |                                |                      |        |        |   |
| 01357   | Y6 | 62165 | 7501   | Dean's Commitment 2 of 2             | YOUNG, STEPHEN G |                  |        |                   |       |               |                                |                      |        |        |   |
| 01357   | ¥7 | 62165 | 7501   | DOM SUPPORT \$100K/year              | YOUNG, STEPHEN G |                  |        |                   |       |               |                                |                      |        |        |   |
| 81357   | ¥7 | 62165 | 7501   | DOM Payback 2009                     | YOUNG, STEPHEN G |                  |        |                   | Conve | rt FAU to upp | er case                        |                      |        |        |   |
| 01357   | YV | 62165 | 7501   | Dermatology Support - Fellow         | YOUNG, STEPHEN G |                  |        |                   | 1     |               | 1                              | 1                    | 1      | 1      | 1 |
| 441357  | YV | 69970 | 7501   | POLICY 913                           | YOUNG, STEPHEN G |                  |        |                   |       |               | Cancel                         | < Back               | Next > | Finish |   |

#### Option 3: Fill Form Fields, including the Object Code for Go.Grad Stipend Payments

The Object Code for Go.Grad Stipend Payments is 7501. Running your report with this option will prevent the need to filter your report later, but will require you to manually enter all relevant fund details.

| FAU for Detail - Closed                                                                                                    | $\times$ |
|----------------------------------------------------------------------------------------------------|----------|
| Enter the components of an FAU to report on. To enter multiple values, separate the values with commas. To specify all possible values, use an <sup>ref</sup> . |          |
| Account 401357,441056,781357,441357,                                                                                                    |          |
| CC: YV,2E,Y6,Y7,                                                                                                    |          |
| Fund: 42617,43517,57108,60058,62165,69970, Find Accounts                                                                                                    |          |
| Project: ×                                                                                                    |          |
| Non-Sal. Sub. Sub: * FAU                                                                                                    |          |
| Object: 7501                                                                                                    |          |
| Source Code: ×                                                                                                    |          |
| Dept:   ×                                                                                                    |          |
| Batch Processing                                                                                                    |          |
| Convert FAU to upper case                                                                                                    |          |
| Cancel < Back Next > Finish                                                                                                    |          |
|                                                                                                    |          |

If you ran using Option 1, add filters to your report headers to Filter for the Go.Grad Stipend Payment Object Code 7501.

| 5 · C ·             | Ŧ                       | -                   | -                          |                   |               |                        | Boo                            | ok4 - Excel            |
|---------------------|-------------------------|---------------------|----------------------------|-------------------|---------------|------------------------|--------------------------------|------------------------|
| Home Ins            | ert Page Layout         | Formulas Da         | <mark>ta</mark> Review Vie | w Developer       | Add-ins       | ACROBAT F              | ower Pivot 🛛 🛛 Tell me wh      | at you want to do      |
|                     |                         | Show                | Queries                    | Connections       | AT Z A        | Clear                  |                                |                        |
|                     | n Othor Evicting        | Now From            | Table Pafrash              | Properties        | 71 Sort       | Filter                 | Text to Elach Para             |                        |
| veb Text Sou        | urces Connections       | Ouerv - Co Recer    | nt Sources All -           | B Edit Links      | A↓ Sort       | Advance                | d Columns Fill Duplica         | tes Validation -       |
| Get Externa         | al Data                 | Get & Trans         | form Cor                   | nections          | S             | ort & Filter           |                                | Data Tools             |
|                     |                         |                     |                            |                   |               |                        |                                |                        |
| • : )               | × ✓ fx Su               | ıb                  |                            |                   |               |                        |                                |                        |
| A                   | B C                     | D E F               | G H                        | I.                | J K           | L M                    | N O                            | P C                    |
| 1 BATCH - DET       | AIL - CLOSED FROM JUL   | Y 2018 TO JULY 2019 | 9 Date: 08/21/2019         |                   |               |                        |                                |                        |
| <b>▲</b>            | Ledger                  |                     |                            |                   | C             |                        |                                |                        |
| 2 Su Trans          | Ref GL V Month Pro      | ied 👻 Obie 👻 Accour | nt 👻 👻 Fund 💌 Sub-C        | biect Title       | Cod v v GL    | ans D Trans Tran       | Description                    | Expense                |
| 2 00                | 204007                  | 4044 4440           | 57 2020005 00000           |                   | 50 0 1        | 7/24/40                |                                | 1740.00                |
| 3 00                | 201807                  | 1011 4413           | 57 IYO130335 IS&W_         | TENTIRE EACTHLITE | 153101        | 010 73008              |                                | 4 740 00               |
| A B                 | C D E                   | F G H               | I                          | J K L             | M N           | 0                      |                                |                        |
| ATCH - DETAIL - CLO | SED FROM JULY 2018 TO J | ULY 2019 Date: 08/2 | 21/2019                    |                   |               |                        |                                |                        |
|                     | Ledger                  |                     |                            | Source Trans ID T | rans Trans    | Eff.                   |                                |                        |
| u 👻 Trans Ref GL 🗔  | ✓ Montr                 | Account - Fund      | v Sub-Object Title v       | Cod v v GL v D    | Doc Da 👻 Date | - Description          | <b>v</b>                       |                        |
| 05 603672535        | 201807 6492A 7501       | 781357 YV 23563     | STUDENT AWARD - PAY        | 53 01SBSB         | 7/25/18 7/2   | 25/18 HE, CUIWEN - 182 |                                |                        |
| 05 603672535        | 201808 6492A 7501       | 781357 YV 23563     | STUDENT AWARD - PAY        | 53 02SBSB         | 8/27/18 8/2   | 7/18 HE, CUIWEN - 182  |                                |                        |
| 05 204587736        | 201807 6033B 7501       | 781357 YV 43517     | STUDENT AWARD - PAY        | 53 01SBSB         | 7/19/18 7/1   | 9/18 CHEN, NATA - 182  |                                |                        |
| 05 204587736        | 201808 6033B 7501       | 781357 YV 43517     | STUDENT AWARD - PAY        | 53 02SBSB         | 8/3/18 8      | /3/18 CHEN, NATA - 182 |                                |                        |
| 05 204587736        | 201808 6033B 7501       | 781357 YV 43517     | STUDENT AWARD - PAY        | 53 02SBSB         | 8/3/18 8      | /3/18 CHEN, NATA - 182 |                                |                        |
| 05 204587736        | 201808 6369B 7501       | 781357 YV 57108     | STUDENT AWARD - PAY        | 53 02SBSB         | 8/1/18 8      | /1/18 CHEN, NATA - 182 |                                | ntione Individuale Nar |
| 05 204587736        | 201808 6369B 7501       | 781357 YV 57108     | STUDENT AWARD - PAY        | 53 02SBSB         | 8/1/18 8      | /1/18 CHEN, NATA - 182 |                                | plions, mulviduais Mai |
| 05 204587736        | 201808 6369B 7501       | 781357 YV 57108     | STUDENT AWARD - PAY        | 53 02SBSB         | 8/16/18 8/1   | 6/18 CHEN, NATA - 182  | will he n                      | noted in the Descrip   |
| 05 204587736        | 201809 6369B 7501       | 781357 YV 57108     | STUDENT AWARD - PAY        | 53 03SBSB         | 9/17/18 9/1   | 7/18 CHEN, NATA - 18F  |                                |                        |
| 05 204587736        | 201810 63698 7501       | 781357 YV 57108     | STUDENT AWARD - PAY        | 53 04SBSB         | 10/19/18 10/1 | 19/18 CHEN, NATA - 18F | <ul> <li>(typically</li> </ul> | Column O) – th         |
| 05 204587736        | 201811 63698 7501       | 781357 YV 57108     | STUDENT AWARD - PAY        | 53 055B5B         | 11/15/18 11/1 | 5/18 CHEN, NATA - 18F  |                                |                        |
| 05 204587736        | 201901 0309B 7501       | 781357 10 57108     | STUDENT AWARD - PAY        | 53 075858         | 1/23/19 1/2   | 2/19 CHEN, NATA - 19W  | Individuals                    | s should be added to y |
| 05 204587736        | 201902 6369B 7501       | 781357 YV 57108     | STUDENT AWARD - PAY        | 53 08SBSB         | 2/19/19 2/1   | 9/19 CHEN, NATA - 19W  | rocnoncihi                     | lity liet              |
| 05 204587736        | 201903 6369B 7501       | 781357 YV 57108     | STUDENT AWARD - PAY        | 53 09SBSB         | 3/22/19 3/2   | 2/19 CHEN, NATA - 195  | laishodsar                     | iity iist.             |
| 05 204587736        | 201904 6369B 7501       | 781357 YV 57108     | STUDENT AWARD - PAY        | 53 10SBSB         | 4/18/19 4/1   | 8/19 CHEN, NATA - 195  |                                |                        |
| 05 204587736        | 201905 6369B 7501       | 781357 YV 57108     | STUDENT AWARD - PAY        | 53 11SBSB         | 5/22/19 5/2   | 2/19 CHEN, NATA - 195  |                                |                        |
| 05 204587736        | 201906 6369B 7501       | 781357 YV 57108     | STUDENT AWARD - PAY        | 53 12SBSB         | 6/17/19 6/1   | 7/19 CHEN, NATA - 192  |                                |                        |
| 05 204587736        | 201906 6369B 7501       | 781357 YV 57108     | STUDENT AWARD - PAY        | 53 12SBSB         | 6/25/19 6/2   | 5/19 CHEN, NATA - 192  |                                |                        |
| 05 204587736        | 201906 6369B 7501       | 781357 YV 57108     | STUDENT AWARD - PAY        | 53 12SBSB         | 6/25/19 6/2   | 25/19 CHEN, NATA - 192 |                                |                        |
| 05 204587736        | 201907 6369B 7501       | 781357 YV 57108     | STUDENT AWARD - PAY        | 53 01SBSB         | 7/18/19 7/1   | 8/19 CHEN, NATA - 192  |                                |                        |
| ub Grand Total      |                         |                     |                            |                   |               |                        |                                |                        |
|                     |                         |                     |                            |                   |               |                        |                                |                        |

For Individuals on your responsibility list that receive their support through UC Path, we recommend setting up a subscription for the <u>Distribution of Payroll Expenses (DOPE) Report from UCLA Campus</u> <u>Data Warehouse (CDW)</u>.

# Select DOPE Report from Team Content $\rightarrow$ UCPath CDW $\rightarrow$ Payroll $\rightarrow$ Distribution of Payroll Expenses (DOPE)

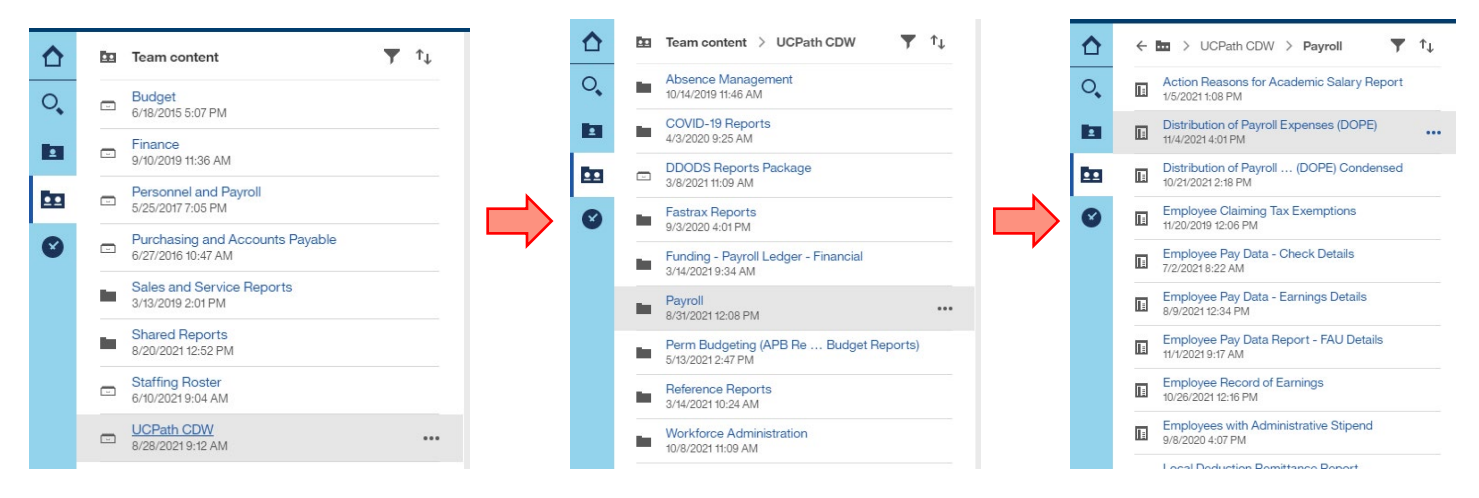

Generate your report by "**Individual Employee**" for all individuals you wish to be included on your DOPE report.

|  | •                                                                                                    | Run By Employee ID     Run By Employee Name                                                                                                    |
|--|----------------------------------------------------------------------------------------------------|----------------------------------------------------------------------------------------------------|
|  |                                                                                                    |                                                                                                    |
|  |                                                                                                    | Employee Name                                                                                                    |
|  | ords:<br>one or more keywords sep<br>ren<br>ons ⊗<br>Starts with any of these<br>Starts with the first key<br>Contains any of these<br>Contains all of these ke<br>Case insensitive<br>Its:<br>Cuiwen (10051030/60) | arated by spaces.<br>Search<br>e keywords<br>word and contains all of the remaining keywords<br>keywords<br>accontains all of the remaining keywords<br>keywords<br>accontains all of the remaining keywords<br>keywords<br>accontains all of the remaining keywords<br>keywords<br>accontains all of the remaining keywords<br>keywords<br>accontains all of the remaining keywords<br>keywords<br>accontains all of the remaining keywords<br>keywords<br>accontains all of the remaining keywords<br>keywords<br>accontains all of the remaining keywords<br>keywords<br>accontains all of the remaining keywords<br>keywords<br>accontains all of the remaining keywords<br>keywords<br>accontains all of the remaining keywords<br>accontains all of the remaining keywords<br>accontains all of the remaining keywords<br>accontains all of the remaining keywords<br>accontains all of the remaining keywords<br>accontains all of the remaining keywords<br>accontains all of the remaining keywords<br>accontains all of the remaining keywords<br>accontains accontains all of the remaining keywords<br>accontains accontains all of the remaining keywords<br>accontains accontains accont |

Enter the month(s) you wish to run the report for. Two recommended options:

- Set both fields to the latest closed ledger month. This will require monthly updating of the report
- Set the range to match the current fiscal year (eg. July 2019 June 2020)

| nter Year a<br>un your rep | and Month range from below time period, t<br>port in the desired format. |
|----------------------------|--------------------------------------------------------------------------|
|                            | Enter the date range                                                     |
| From                       | July 🔻 2019 🔻                                                            |
| То                         | July <b>V</b> 2019 <b>V</b>                                              |
|                            | Run the report by below date :                                           |
|                            | Pay Calendar End Date                                                    |
|                            | UC Accounting Date     Deselect                                          |

Your DOPE Report will default to report in HTML and will look similar to this

| Bitribution of Payroll Expenses (DOPE) with Fee Renerses: Primary Sorting Preferences: Primary Sorting Preferences: Sorting Preferences: Sorting Preference: Sorting Preference: Sorting Prefer                   |         |                |                    |                     |                          |                          |                 |                |             |                      |                                          |                         | Jung                            | сгаш кер                                   |  |  |
|----------------------------------------------------------------------------------------------------|---------|----------------|--------------------|---------------------|--------------------------|--------------------------|-----------------|----------------|-------------|----------------------|------------------------------------------|-------------------------|---------------------------------|--------------------------------------------|--|--|
| Baran-Alexandra Anna - Summary       Change Sorting Preferences:         Baran-Alexandra Anna - Alexandra Anna - Summary       Colspan="4">- Alexandra Anna - Alexandra Anna - Summary       - Colspan="4">- Colspan="4">- Colspan= - Colspan=- Colspan="4">- Colspan= - Colspan=- Colspan="4">- Colspan= - Colspan=- Colspan=- Colspan                                                                                                |         |                |                    | S                   | n Fields                 | Deductio                 | n and           | issio          | Rem         | Fee F                | E) with                                  | s (DOP                  | ayroll Expenses                 | istribution of P                           |  |  |
| Employee Name         Employee UCLA UID         Employee UCLA UID         Employee UCLA UID         Employee UCLA UID         Location Code         Account         CC         Fund         Project<br>Project         Psy Calender<br>Pad Date         Accounting<br>Accounting         UC<br>End Date         Vacuuting<br>Accounting         UC<br>End Date         Vacuuting<br>Accounting         UC<br>End Date         Vacuuting<br>Accounting         UC<br>End Date         Vacuuting<br>Accounting         UC<br>End Date         Vacuuting<br>Accounting         UC<br>End Date         Vacuuting<br>Accounting         UC<br>End Date         Vacuuting<br>Accounting         UC<br>End Date         Vacuuting<br>Accounting         UC<br>End Date         Vacuuting<br>Accounting         UC<br>End Date         Vacuuting<br>Accounting         Vacuuting<br>Accounting         Vacuuting<br>Accounting         Vacuuting<br>Accounting         Vacuuting<br>Accounting         Vacuuting<br>Accounting         Vacuuting<br>Accounting         Vacuuting<br>Accounting         Vacuuting<br>Accounting         Vacuuting<br>Accounting         Vacuuting<br>Accounting         Vacuuting<br>Accounting         Vacuuting<br>Accounting         Vacuuting<br>Addition         Vacuuting<br>Accounting<br>Accounting         Vacuuting<br>Addition         Vacuuting<br>Addition         Vacuuting<br>Addition         Vacuuting<br>Addition         Vacuuting<br>Addition         Vacuuting<br>Addition         Vacuuting<br>Addition         Vacuuting<br>Addition         Vacuuting<br>Addition         Vacuuting<br>Addition         Vacuuting<br>Addition         Vacuuting<br>Additon         V                                                                                                    |         |                |                    |                     |                          |                          |                 | /Group         | es:<br>Sort | eference<br>econdary | rting Pre<br>t/GroupSe                   | Change So<br>Primary So | 9 To July 2019 F                | Report Parameters:<br>ime Period: July 201 |  |  |
| $ \begin barren e e e e e e e e e e e e e e e e e e$                                                                                                    | esc Ea  | Position Desc  | Position<br>Number | UC Earn<br>End Date | UC<br>Accounting<br>Date | Pay Calender<br>End Date | Project<br>Code | Fund           | сс          | Account              | Location<br>Code                         | Employee<br>ID          | Employee UCLA UID               | Employee Name                              |  |  |
| Instance         Instance                                                                                                    |         | STDT 1         | 40140152           |                     |                          | 7/13/19                  |                 | 07427          |             |                      |                                          |                         |                                 |                                            |  |  |
| Initial and an example and a regime in the probability of the probability of the pr |         | STDT 1         | 40140152           |                     |                          | 7/27/19                  |                 |                | 2           | 441026               | 4                                        | 10161853                | 105100782                       | ana Alexandra Anan                         |  |  |
| eigneux, Anne Pascale 10347696 1035767 10 105767 1                                                                                                    | R       | STDT 1         | 40140152           | 07/13/2019          | 07/31/2019               | 7/13/19                  |                 | 30335          | ٧٧          | 441357               |                                          |                         |                                 | Baran, Alexandra Anna                      |  |  |
| instant         instant         instant <t< td=""><td>R</td><td>STDT 1</td><td>40140152</td><td>07/27/2019</td><td>07/31/2019</td><td>7/27/19</td><td></td></t<>                                                                                                    | R       | STDT 1         | 40140152           | 07/27/2019          | 07/31/2019               | 7/27/19                  |                 |                |             |                      |                                          |                         |                                 |                                            |  |  |
| Heighneux, Anne Pascale         103347696         10057627         404         4         4         4         4         6         6         2         2         1011100000000000000000000000000000000                                                                                                    |         | - Summary      | andra Anna         | Baran, Alex         |                          |                          |                 |                |             |                      |                                          |                         | Baran, Alexandra Anna - Summary |                                            |  |  |
| Heigneux, Ame Pascale         103347696         10057627         4         4         4         4         4         6         6         7         7         10011         6001003         ADJ PROFHICE         ADJ PROFHICE         AD                                                                                                    | COMP HS | ADJ PROF-HCOMP | 40040655           | 04/30/2019          | 07/15/2019               | 7/24/10                  |                 | 62165<br>62246 | 1C          | 401028               | gneux, Anne Pascale 103347896 10057627 4 | 10057627                | 103347696                       |                                            |  |  |
| eigneux, Anne Pascale 10337696 105767 4 4 4 4 4 4 4 4 4 4 4 4 4 4 4 4 4 4                                                                                                    | COMP H  | ADJ PROF-HCOMP | 40040655           | 05/31/2019          | 07/15/2019               | 1131118                  |                 |                |             |                      |                                          |                         |                                 |                                            |  |  |
| eigneux, Anne Pascale 103347696 10057627 400575 40057 4004055 40 4004055 40 4004055 40 4004055 40 4004055 40 4004055 40 4004055 40 400405 40 400405 40 400405 40 400405 40 400405 40 400405 40 400405 40 400405 40 400405 40 400405 40 400405 40 400405 40 400405 40 400405 40 400405 40 400405 40 400405 40 400405 40 400405 40 40 40 40 40 40 40 40 40 40 40 40 40                                                                                                    | COMP H  | ADJ PROF-HCOMP | 40040655           | 04/30/2019          | 07/15/2019               |                          |                 |                |             |                      |                                          |                         |                                 |                                            |  |  |
| Higheux, Anne Pascale         103347696         10057627         441405         2X         0721         0731/2019         07031/2019         0404055         ADJ PROF-HCC           414105         2X         0723         CO         Z31/19         0731/2019         0404055         ADJ PROF-HCC           414105         2X         0723         CO         Z31/19         0731/2019         0404055         ADJ PROF-HCC           414155         Y         3035         CO         Z51/19         0731/2019         0731/2019         0404055         ADJ PROF-HCC           414155         Y         1171         CO         Z51/19         0731/2019         0731/2019         0404055         ADJ PROF-HCC           3177         CO         Z51/19         0731/2019         0731/2019         0404055         ADJ PROF-HCC           3177         CO         Z51/19         0731/2019         0731/2019         0404055         ADJ PROF-HCC           3177         CO         Z51/19         0731/2019         0731/2019         0404055         ADJ PROF-HCC           3178         CO         CO         7231/19         0731/2019         0404055         ADJ PROF-HCC           3178         CO         CO         7231/19<                                                                                                    | COMP H  | ADJ PROF-HCOMP | 40040655           | 05/31/2019          | 07/15/2019               | 7/31/19                  |                 |                |             |                      |                                          |                         |                                 |                                            |  |  |
| Anne Pascale         10347696         10057677         44100         2X         0427         C         7231/19         C         40040655         ADJ PROFHCO           aggneux, Anne Pascale         10347696         10057677         4         4         4         5         6         7231/19         0731/2019         0731/2019         40040655         ADJ PROFHCO           441357         2         1071         C         7231/19         0731/2019         0731/2019         40040655         ADJ PROFHCO           441357         1171         C         7231/19         0731/2019         0731/2019         40040655         ADJ PROFHCO           441357         1171         C         7231/19         0731/2019         0731/2019         40040655         ADJ PROFHCO           411357         1171         C         7231/19         0731/2019         0731/2019         40040655         ADJ PROFHCO           411357         1171         C         7231/19         0731/2019         0731/2019         40040655         ADJ PROFHCO           41137         1171         C         7231/19         0731/2019         0731/2019         40040655         ADJ PROFHCO                                                                                                    | COMP H  | ADJ PROF-HCOMP | 40040655           | 07/31/2019          | 07/31/2019               |                          |                 |                |             |                      |                                          |                         |                                 |                                            |  |  |
| aigneux, Anne Pascale         103347696         10057627         4         441435         503         7.20112         07.312019         07.312019         0404055         ADJ PROFHCO           441135         74         7.20112         07.312019         07.312019         07.312019         0404055         ADJ PROFHCO           1171         7.20112         07.312019         07.312019         07.312019         0404055         ADJ PROFHCO           1171         7.20119         07.312019         07.312019         07.312019         07.312019         0404055         ADJ PROFHCO           1171         7.20119         07.312019         07.312019         07.312019         0404055         ADJ PROFHCO           1171         7.20119         07.312019         07.312019         07.312019         0404055         ADJ PROFHCO           1171         7.20119         07.312019         07.312019         07.312019         0404055         ADJ PROFHCO           1171         7.20119         07.312019         07.312019         0404055         ADJ PROFHCO           1171         7.20119         07.312019         07.312019         07.312019         0404055         ADJ PROFHCO           1171         7.20119         07.312019         07.312019 </td <td>COMP</td> <td>ADJ PROF-HCOMP</td> <td>40040655</td> <td></td> <td></td> <td>7/31/19</td> <td></td> <td>07427</td> <td>2X</td> <td>441026</td> <td></td>                                                                                                    | COMP    | ADJ PROF-HCOMP | 40040655           |                     |                          | 7/31/19                  |                 | 07427          | 2X          | 441026               |                                          |                         |                                 |                                            |  |  |
| 441357         50802         7.31/19         07/31/2019         07/31/2019         40040555         ADJ PROF-HCC           441357         31171         2.31/19         7.31/19         07/31/2019         07/31/2019         00/40555         ADJ PROF-HCC           31373         7.31/19         0.731/2019         07/31/2019         0/040555         ADJ PROF-HCC                                                                                                    | COMP H  | ADJ PROF-HCOMP | 40040655           | 07/31/2019          | 07/31/2019               | 7/31/19                  |                 | 30335          | Y YV        | 441357               |                                          |                         |                                 | eigneux, Anne Pascale                      |  |  |
| 441357         YV         31171         Z03109         07/31/2019         07/31/2019         40040555         ADJ PROF-HCC           31373         Z33173         Z731129         07/31/2019         07/31/2019         40040555         ADJ PROF-HCC                                                                                                    | COMP HS | ADJ PROF-HCOMP | 40040655           | 07/31/2019          | 07/31/2019               | 7/31/19                  |                 | 30802          |             |                      |                                          |                         |                                 |                                            |  |  |
| 441357         Y         311/1         Z31/19         07/31/2019         07/31/2019         40040655         ADJ PROF-HCC           31373         Z/31/19         07/31/2019         07/31/2019         40040655         ADJ PROF-HCC                                                                                                    | COMP H  | ADJ PROF-HCOMP | 40040655           | 07/31/2019          | 07/31/2019               | 70440                    |                 | 24474          |             |                      |                                          |                         |                                 |                                            |  |  |
| 31373 <u>7/31/19</u> 07/31/2019 07/31/2019 40040655 ADJ PROF-HCO                                                                                                    | COMP H  | ADJ PROF-HCOMP | 40040655           | 07/31/2019          | 07/31/2019               | 1151/18                  |                 | 311/1          |             |                      |                                          |                         |                                 |                                            |  |  |
|                                                                                                    | COMP H  | ADJ PROF-HCOMP | 40040655           | 07/31/2019          | 07/31/2019               | 7/31/19                  |                 | 31373          |             |                      |                                          |                         |                                 |                                            |  |  |
| 57108 7 <u>/31/19</u> 07/31/2019 07/31/2019 40040655 ADJ PROF-HCO                                                                                                    | COMP H  | ADJ PROF-HCOMP | 40040655           | 07/31/2019          | 07/31/2019               | 7/31/19                  |                 | 57108          |             |                      |                                          |                         |                                 |                                            |  |  |

To download this information, click the play-button icon in the top left corner, and select your desired output format. Excel is recommended.

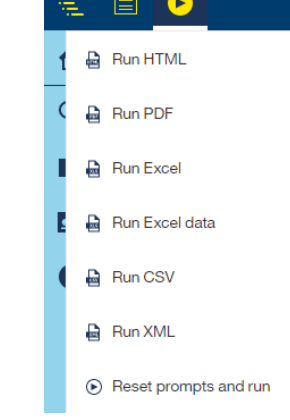

### To Save for Re/Auto-Run Every Month

Click the floppy disk icon in the top left corner, and select "Save report as report view"

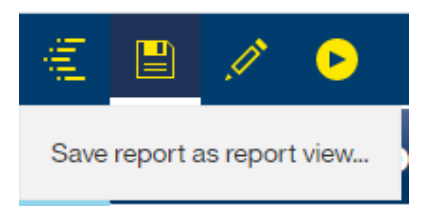

A pop-up window will appear (if it doesn't check your browser security settings)

- 1) Name your Report this will ultimately be the report name/email subject for subscription notices
- 2) "Select My Folders" to save in your "My Content" folder

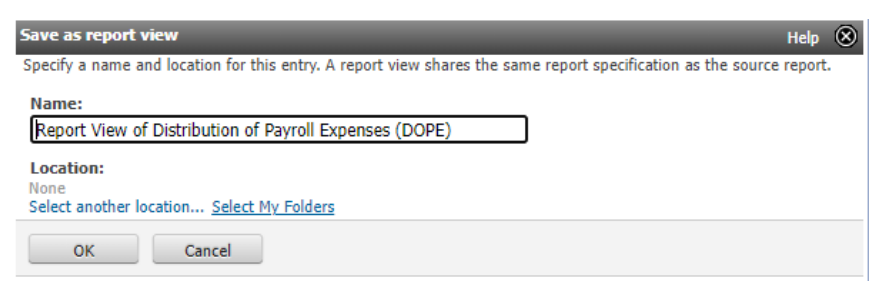

This may take a few minutes to appear in your "My Content" folder.

**From your "My Content" Folder** select the kebab menu (3 dots) icon to the right of your report you just saved to access "More" options.

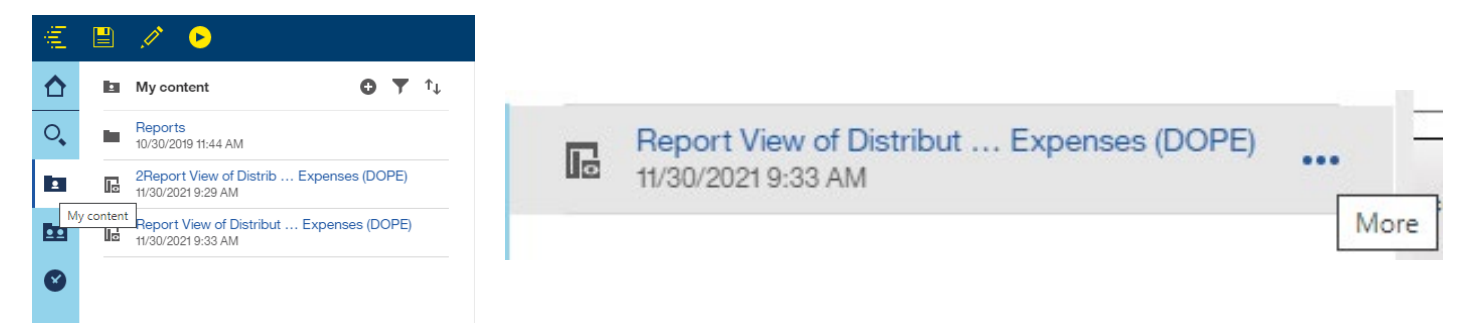

If you prefer to log in monthly and manually run, select "Run as" to run ad-hoc

If you would like to set up a subscription schedule, select "Properties"

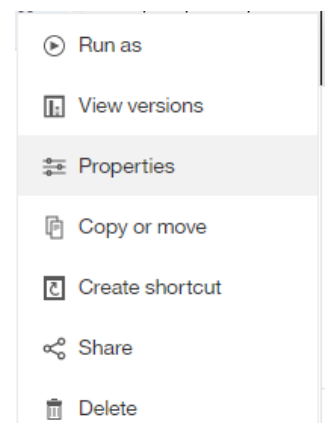

#### Select schedule, and "New"

| 2       | Report Vie    | ew of Di        | Ехре                           | nses (DO                                 | PE)                      |
|---------|---------------|-----------------|--------------------------------|------------------------------------------|--------------------------|
| O<br>KA | ner<br>YLA A. | 0<br>  M<br>  T | Created:<br>Modified:<br>Type: | 11/30/2021,<br>11/30/2021,<br>Report Vie | 9:29 AM<br>12:33 PM<br>w |
| General | Report        | Schedu          | ile Per                        | missions                                 |                          |
|         |               |                 |                                |                                          | ⊕ New                    |

This will bring you to the scheduling assistant. Here you can create your schedule, select the format outputs (multiple OK!), and your delivery method.

| < Back                                            | Create schedule |            | <br>Form   | nat          | Delivery                     |              |
|---------------------------------------------------|-----------------|------------|------------|--------------|------------------------------|--------------|
| Schedule                                          |                 | Monthly V  | HTML       | <b>v</b>     | Send report by email         | ~            |
| Period                                            |                 |            | PDF        |              | Attach the report            |              |
| Start                                             | 2021-11-30      | ⊙ 12:47 PM |            |              | To:                          | >            |
| End                                               | 2022-07-31      | ⊙ 12:47 PM | Excel      | <b>√</b>     | kaylabrown@mednet.ucla.edu ⊗ |              |
|                                                   | No end date     |            | Excel Data | $\checkmark$ | Subject:                     |              |
| Run on<br>O Day of the month<br>O Day of the week | ı               |            | CSV        |              | FY 21-22 DOPE Report         |              |
| Day                                               | The first       | Monday 🗸   | XML        |              | cc: bcc:                     |              |
| Repeat every                                      |                 | 1 Month(s) |            | Done         |                              | •            |
| Daily time interval                               |                 |            |            |              |                              | 4            |
|                                                   |                 |            |            |              | Include a link to the report | $\checkmark$ |
|                                                   |                 |            |            |              | Print report                 |              |
|                                                   |                 |            |            |              | Save report                  | ~            |
|                                                   |                 |            |            |              |                              | Done         |

**To Edit Subscription Parameters**, this may be necessary to add new-hires to the employee list or change the date range, select the "Prompts" option and click "Edit" at the top of the next menu header

| Prompts | 27 report prompt values | > | Current values | Edit | Clear |
|---------|-------------------------|---|----------------|------|-------|
|         |                         |   |                |      |       |

This will take you to the DOPE Parameters Selection Page to select Individuals (or FAU or Dept) and/or change relevant months for your report.

|                                 | Full Accounting Unit Department Individual Employee 🜟                                                                                                    |
|---------------------------------|----------------------------------------------------------------------------------------------------|
|                                 | * Run By Employee ID <ul> <li>Run By Employee Name</li> </ul>                                                                                                    |
|                                 | Employee Name                                                                                                    |
|                                 | Keywords:         Type one or more keywords separated by spaces.         cuiwen       Search          Options          Starts with any of these keywords         Starts with the first keyword and contains all of the remaining keywords         Contains any of these keywords         Contains all of these keywords         Contains all of these keywords         Add selected items to your choices         B0/60367253 |
|                                 | Select all Deselect all Select all Deselect all                                                                                                    |
| nter Year<br>in your re<br>From | and Month range from below time period, then choose from one of the report tabs on the riport in the desired format.           Enter the date range           September         2019                                                                                                    |
| То                              | September V 2019 V                                                                                                    |
|                                 | Run the report by below date :                                                                                                    |
|                                 | Pay Calendar End Date     UC Accounting Date                                                                                                    |

When all parameters are selected, hit "Run Report" to save changes.

| Cancel | Run Report |
|--------|------------|

*Edit* parameters as needed to ensure future reports capture all relevant data.

**\*\*DONE\*\*** Sit Back and wait for your next report to run!

- Months selected in parameter search may need to be updated on a monthly basis if you only set up one month at a time. Set these up in advance or utilize broader date ranges to reduce update frequency. (If using broad ranges, recommend using Excel 2007 Data for output so dates are filterable).
- Personnel should be added/removed according to workgroup changes. Fund Managers are responsible for ensuring personnel lists are comprehensive.